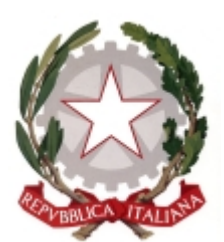

Istituto comprensivo 'don Lorenzo Milani' (https://www.comprensivoturbigo.edu.it)

Home > Printer-friendly PDF > recuperare la password

## richiesta password sostitutiva

nel caso in cui la si è scordata è possibile richiedere autonomamente una nuova password

- 1. rimanere in cima alla pagina e guardare a destra
- 2. nel blocco di servizio sopra l'intestazione cliccare sulla voce 'accesso utente'
- 3. cliccare su 'richiedi nuova password'
- 4. si viene indirizzati alla pagina del 'profilo utente'
- 5. inserire nella casella il proprio nome utente (cognome.nome) o l'indirizzo email comunicato alla segreteria per la registrazione
- 6. cliccare sul pulsante 'invia una nuova password via email'
- 7. viene visualizzato l'avviso a fondo verde 'Ulteriori informazioni sono state inviate al tuo indirizzo email.'
- 8. andare nella propria casella di posta elettronica
- 9. aprire la mail proveniente da 'ICS Turbigo' e avente per oggetto 'Dati di accesso sostitutivi per cognome.nome su Istituto comprensivo statale di Turbigo'
- 10. cliccare sul link contenuto nella email
- 11. si viene indirizzati alla pagina del proprio profilo personale
- 12. un messaggio a fondo verde avvisa che è stato effettuato il login e invita a modificare la password
- 13. inserire una nuova password
- 14. digitarla nuovamente nella casella sottostante
- 15. scendere in fondo pagina e fare clic su 'salva'

URL (09/08/2017 - 15:54): https://www.comprensivoturbigo.edu.it/appunti/recuperare-la-password